## **ALTE's 55th Conference**

Digital Guide

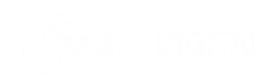

## JOINING THE MEETING

To attend the ALTE's 55th Conference;

- Go to kayit.yee.org.tr
- Click Login button on the right top of the screen
- Login with your user id and password (Sent from Yunus Emre Institute via E-mail)
- Once you login the page, you may select the room which you want to attend, by clicking on the icons.

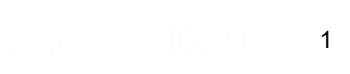

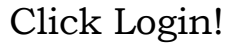

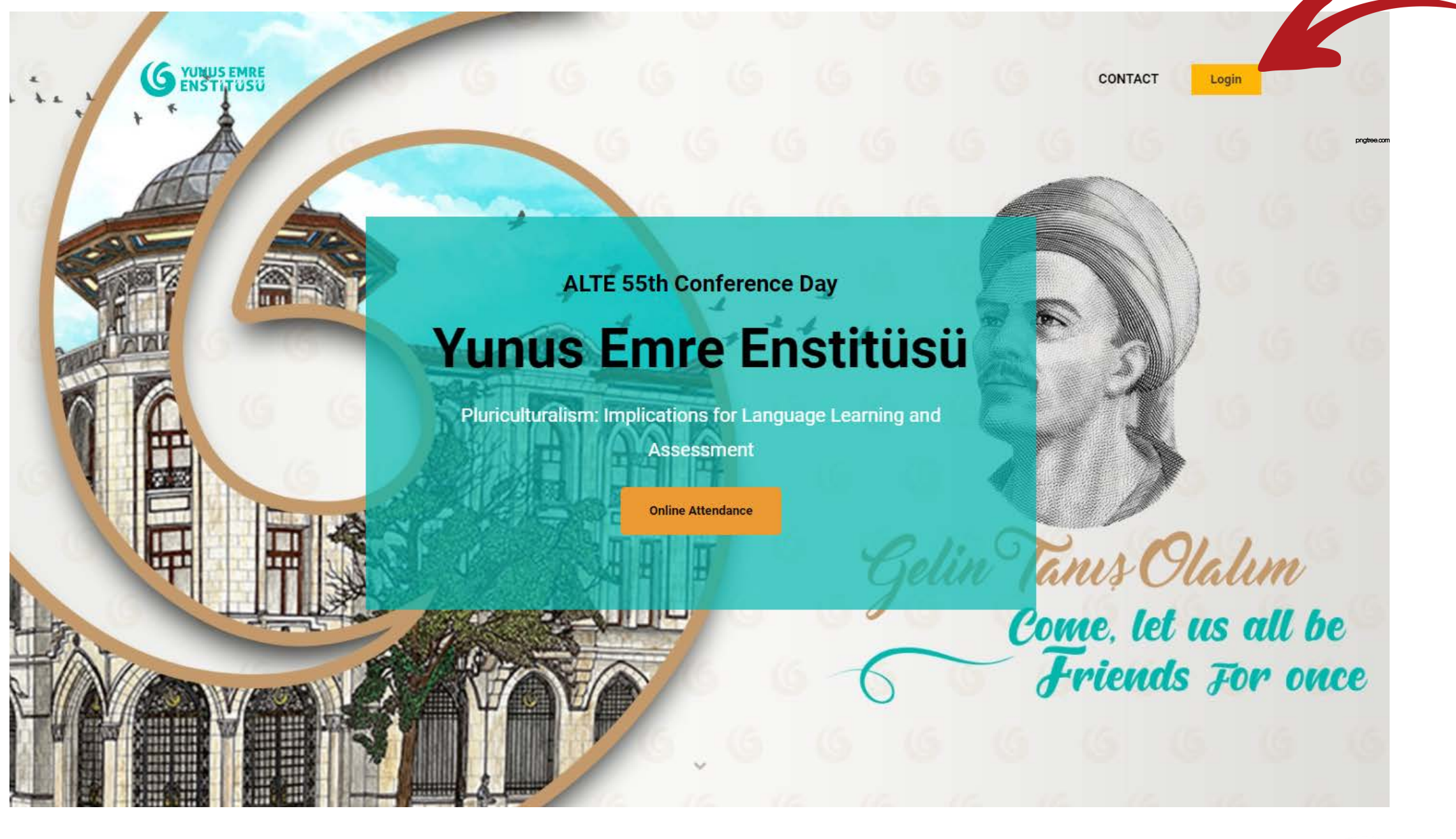

- Enter your id and password.Make sure that you have registered first!

| G WERE ENSE |                                                                            | CONTACT                        |
|-------------|----------------------------------------------------------------------------|--------------------------------|
|             | Login with your staccount                                                  |                                |
|             | a@abcm.com<br>rutescon                                                     |                                |
|             | Remember Me Lost your password?      LOGIN  Not a member yet? Register now |                                |
|             |                                                                            | us Olalum<br>se. let us all be |
|             |                                                                            |                                |

3

• Click on the room that you want to attend.

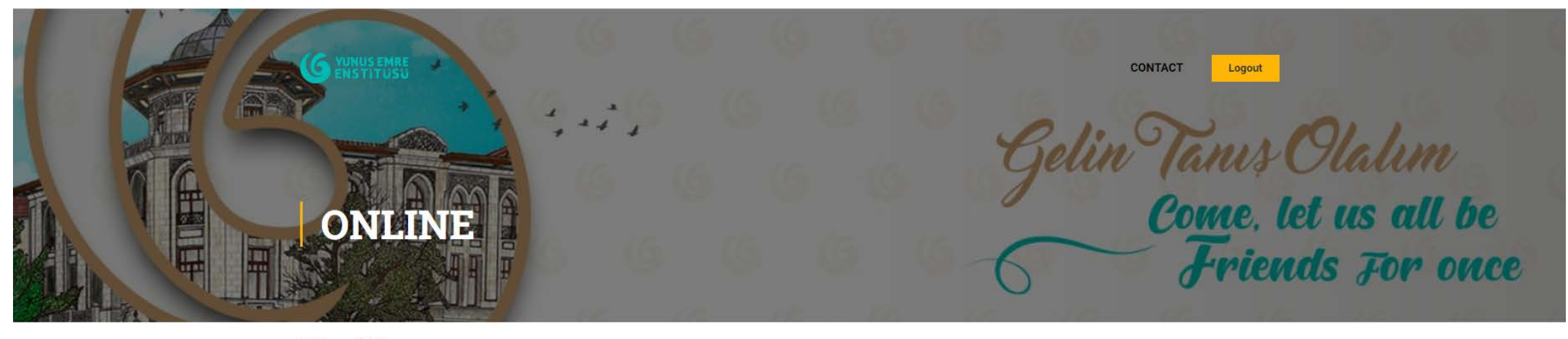

Home Online

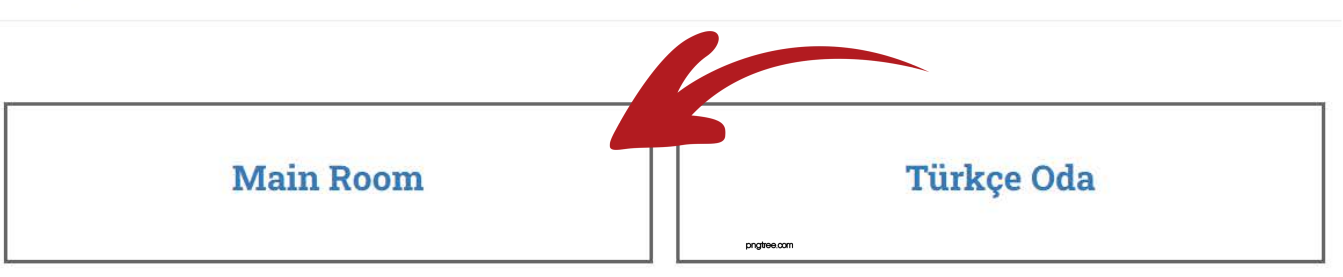

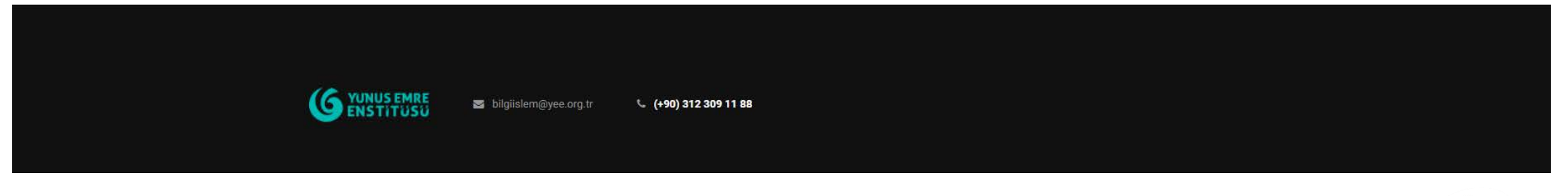

• Download the Webex Meetings Software or join from your browser(recommended).

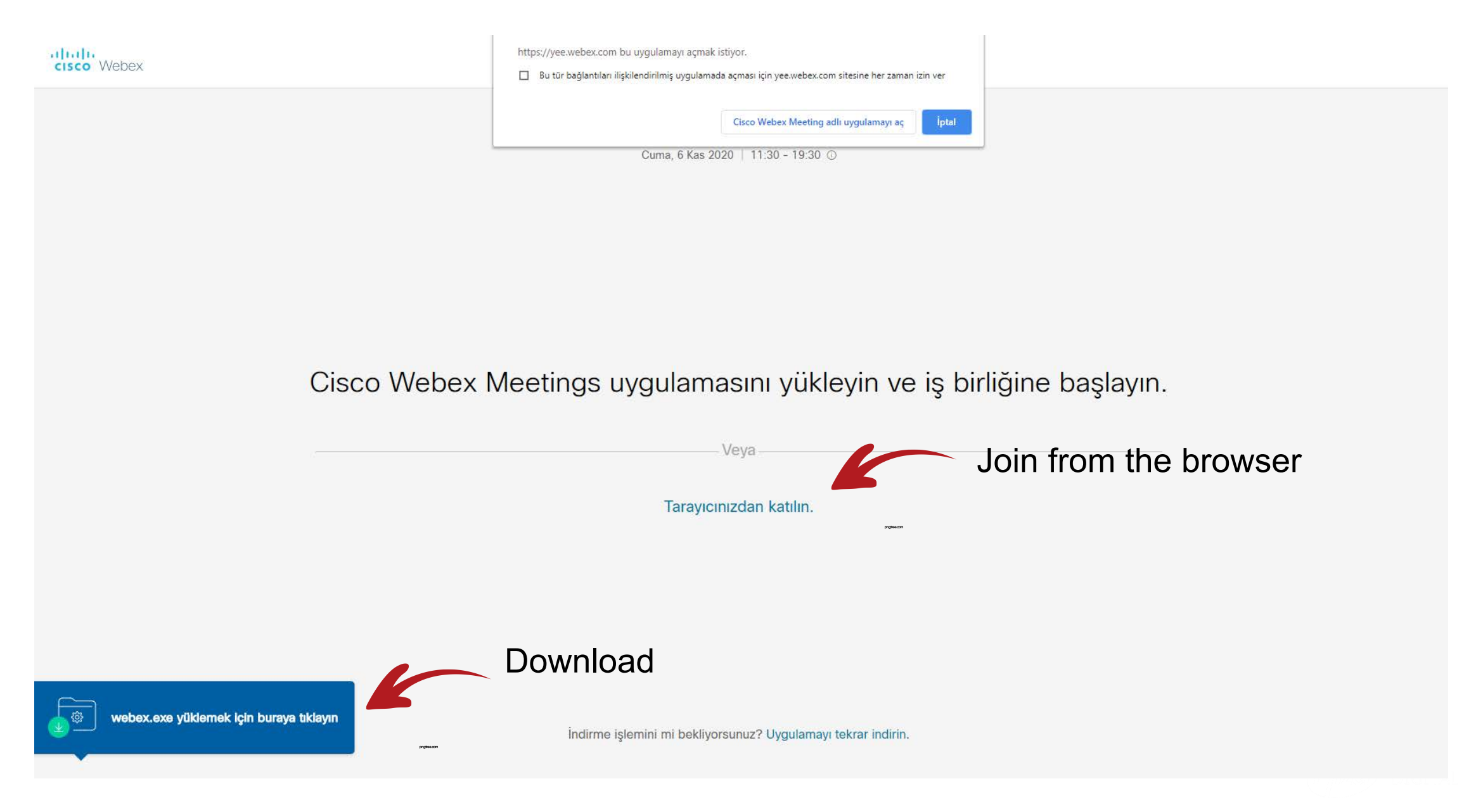

- Use chatbox for any questions of yours.
- To mute or unmute yourself, click the mic button on the below.
- To turn on or off your camera, click the video button on the below.

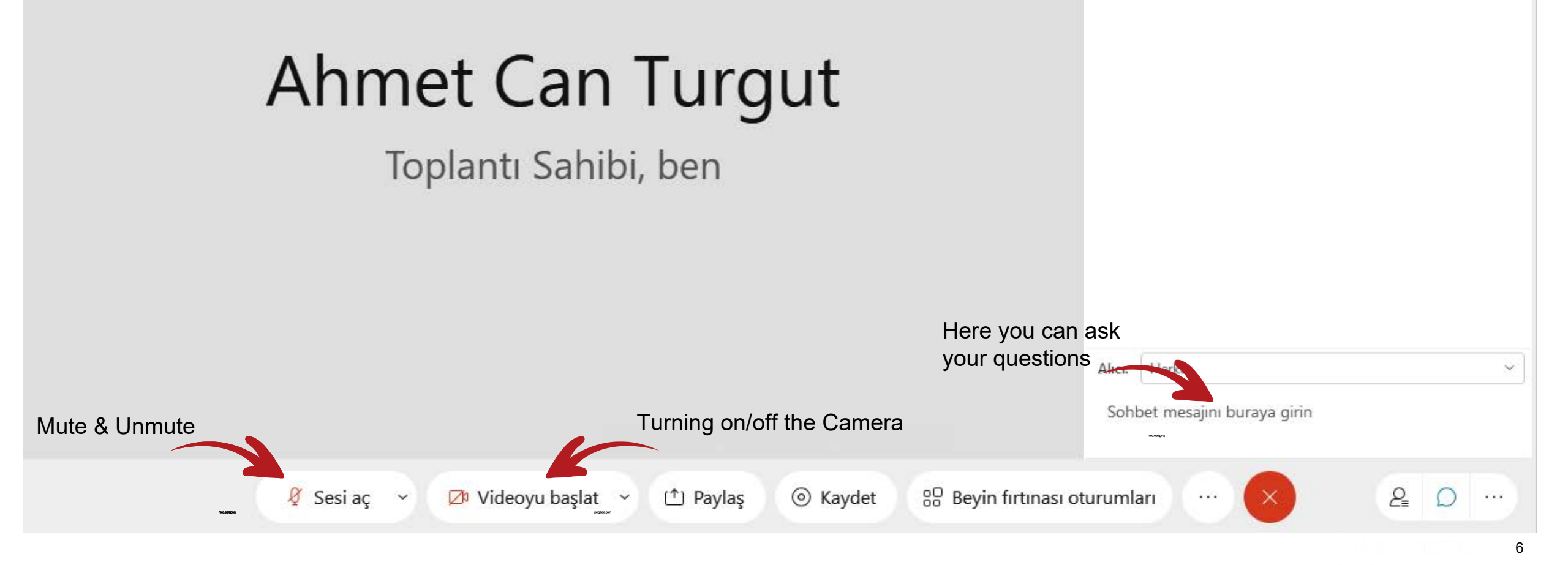

×

## Login Alternatives:

- Yunus Emre Institute IT Crew will be sending you the mail contains the direct access of the meetings(Page 4). You may select the room after clicking on it.
- Before 15 mins. of each meeting, there will be a pop-up screen appearing on the kayit.yee.org.tr (Page 2). If you click on it you will be directed to the meeting rooms(Page 4).

**PS** All mail adresses of the attendees are identified to the system so no tresspassers allowed even if they click on the links.

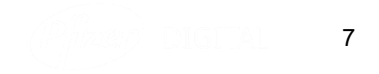

## Thank you!

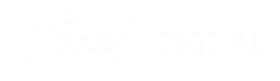